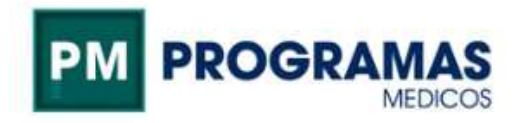

## Manual instalación App para credencial digital

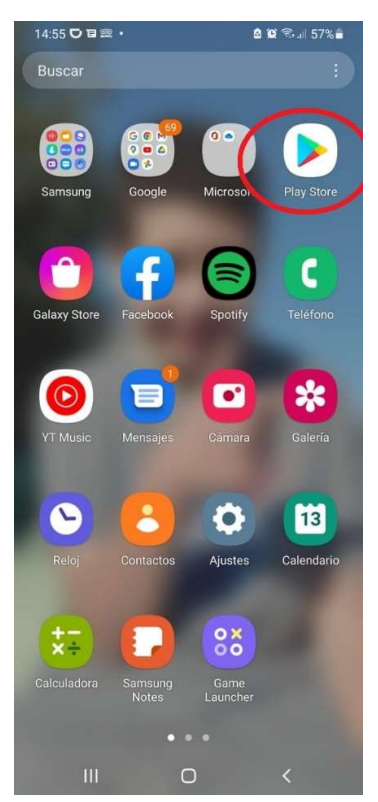

Ingresar al Play Store

Buscar ACTIVA e instalar Credencial Activa

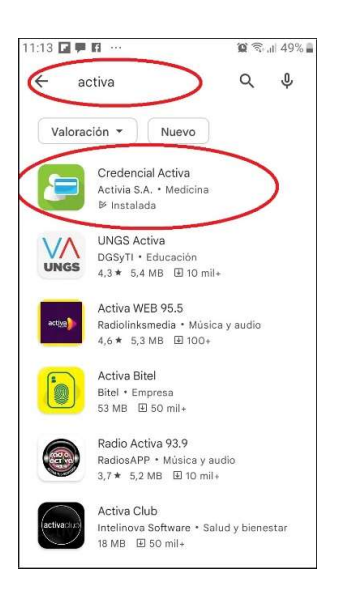

## Una vez finalizada la instalación. Abrir el programa

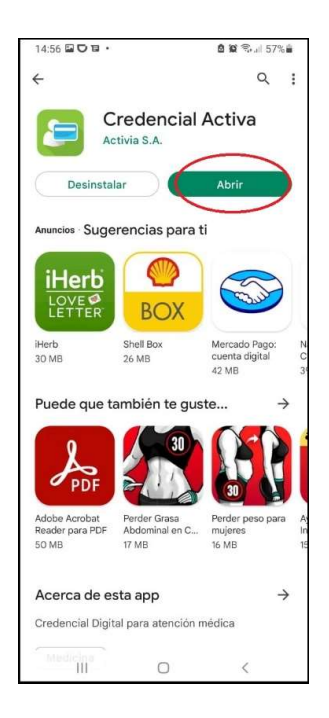

Marcar tipo de Documento, escribir su número y hacer click en REGISTRAR. Se enviará automáticamente un PIN de validación al mail que figura en nuestro padrón (Tomar nota del PIN enviado)

|               |                      | ⊠104 % ⊶⊪ 57% ∎ |
|---------------|----------------------|-----------------|
|               |                      |                 |
|               |                      |                 |
|               |                      |                 |
|               | 8=                   |                 |
| Ingresá tu ni | imero y tipo de docu | imento:         |
| DN            | I 🔾 LC 🔾 LE 🔵 Pasa   | porte           |
|               |                      |                 |
|               | REGISTRAR            |                 |
|               |                      |                 |
|               |                      |                 |
|               |                      |                 |
|               |                      |                 |
|               |                      |                 |
|               |                      |                 |

## Ingresar el PIN recibido, hacer click en REGISTRAR

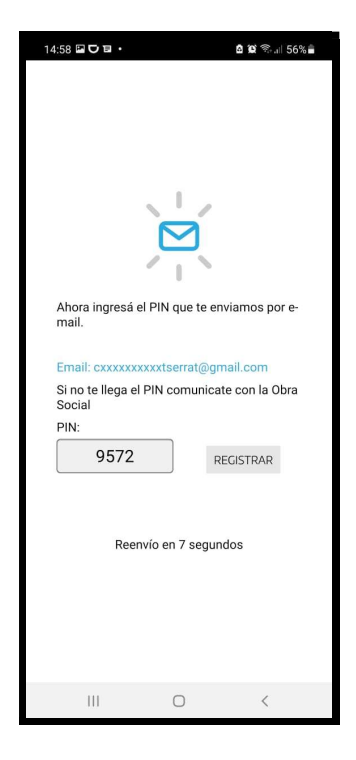

Una vez registrado el PIN finaliza la instalación. Hacer clik en la app para ver las credenciales

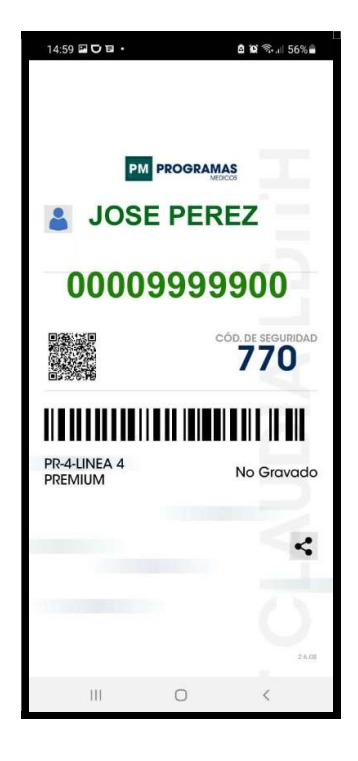